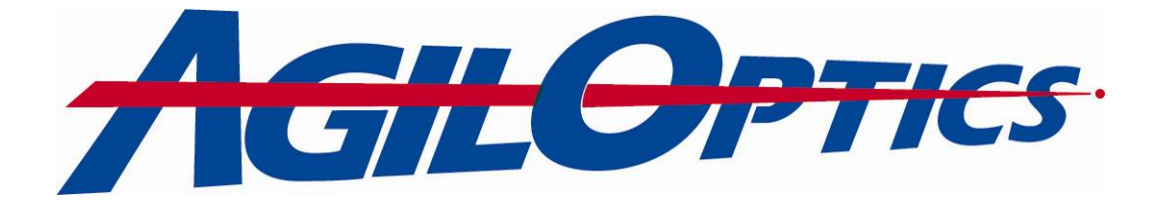

# High Voltage Digital Driver Software User's Manual

For Software Version 6.2

### AgilOptics, Inc

1717 Louisiana NE, Suite #202 Albuquerque, NM 87110 (505) 268-4742 www.agiloptics.com

# **Warning**

High Voltage Digital Driver (HVDD) Software applies voltage to the drive and Deformable Mirror (DM) **immediately** after selection, no other keystrokes required. Use high voltage safety procedures with both software and hardware.

See Appendix B – Safety and Handling of Drive and Deformable Mirror for tips on proper operation and handling of high voltage drives.

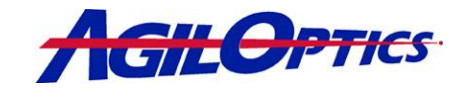

| 1 | INTI   | RODUCTION                                                | 3  |
|---|--------|----------------------------------------------------------|----|
|   | 1.1    | New Features in Version 6.2                              | 4  |
|   | 1.2    | DEFORMABLE MIRRORS                                       | 5  |
|   | 1.2.1  | What Are Deformable Mirrors?                             | 5  |
|   | 1.2.2  | What Can Deformable Mirrors Do?                          | 6  |
|   | 1.2.3  | Mirror Actuator Layouts                                  | 7  |
| 2 | HVD    | D 6.2 QUICK START TUTORIAL                               | 9  |
|   | 2.1    | INSTALLING HVDD                                          | 9  |
|   | 2.2    | GETTING STARTED                                          | 9  |
| 3 | USE    | RS GUIDE                                                 | 10 |
|   | 3.1    | LOADING MIRROR AND DRIVER FILES                          | 10 |
|   | 3.2    | VOLTAGE LIMIT                                            | 10 |
|   | 3.3    | CURRENT CONFIGURATION DIAGRAM                            | 11 |
|   | 3.4    | ACTUATOR CONTROL                                         | 11 |
|   | 3.5    | PAD ARRAY DIAGRAM SETTINGS                               | 11 |
|   | 3.6    | PAD ARRAY DIAGRAM                                        | 12 |
|   | 3.7    | MAPPING SETUP                                            | 13 |
|   | 3.7.1  | Actuator Grouping                                        | 14 |
|   | 3.8    | GROUP VISUALIZATION BAR                                  | 14 |
|   | 3.9    | SEQUENCE                                                 | 15 |
|   | 3.9.1  | Pattern Sequencing                                       | 16 |
|   | 3.10   | GENERATOR                                                | 17 |
| A | PPENDI | X A – ZERNIKE POLYNOMIALS                                | 19 |
| A | PPENDI | X B – SAFETY AND HANDLING OF DRIVE AND DEFORMABLE MIRROR | 21 |

HVDD 6.2 Software Manual

- •

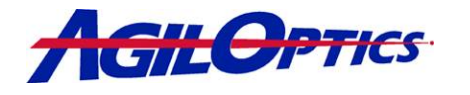

### 1 Introduction

HVDD is an AgilOptics designed software product that allows the user to place a separate voltage on every actuator of an AgilOptics deformable mirror. HVDD can interface with all of AgilOptics' current deformable mirror drives such as the D40DI or the D64USB. HVDD features:

- Open-loop control (manual operation)
- Independent control of every actuator
  - Voltages ranging from 1 volt to 300 volts are driven on each actuator. The user may apply the target voltage to a single actuator, a group of actuators or to all the actuators of the mirror.
- Creation of and control for groups of actuators
  - The user can group actuators so that each actuator within a group will have the same voltage. These groups are dynamic and interface with other portions of the software.
- Creation of patterns for control by HVDD's sequencer
  - Users may create their own patterns with varying voltages for each actuator. Users are able to save and load these patterns into the sequencer. The Zernike Aberration patterns are an example.
- Multiple drive to PC interfaces
  - After installation of the software, the PC will communicate with the drive using either a parallel or a USB connection.

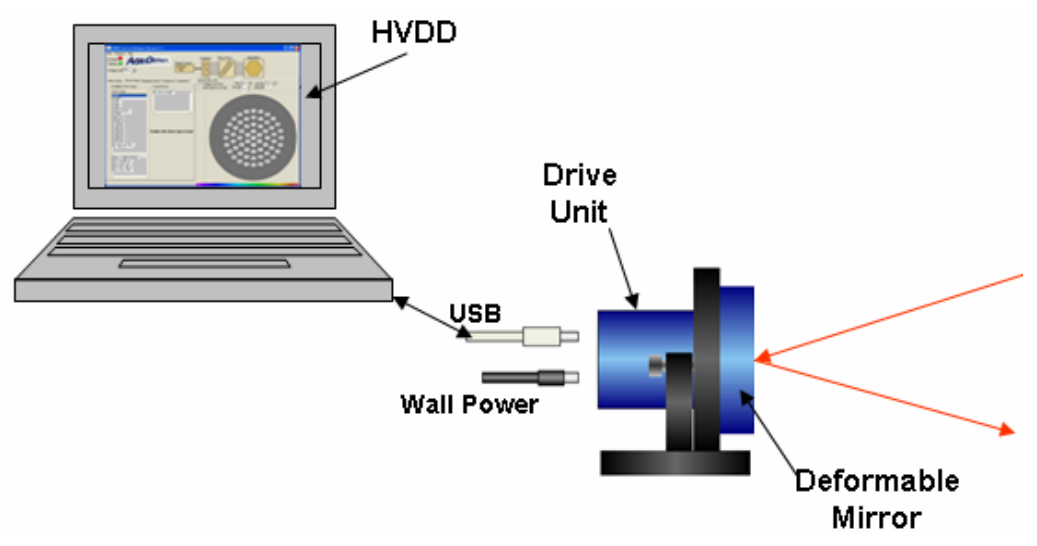

Figure 1: Functional Block Diagram of HVDD in Operation

| HVDD 6.2 Software Manual       | 3 of 21                      | August 2007                                  |
|--------------------------------|------------------------------|----------------------------------------------|
| 1717 Louisiana NE • Albuquerqu | e, NM 87110 • Phone 505.268. | 4742 • Fax 505.268.4741 • www.agiloptics.com |
|                                |                              | •                                            |

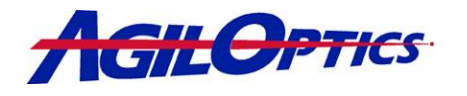

Requirements for HVDD

- 500 MHz CPU
- Windows XP
- USB 1.0
- 256 MB of RAM
- 10MB of available hard disk space
- 800x600 or higher-resolution video adapter and monitor
- CD-ROM or DVD drive

Recommended for HVDD

- 800 MHz or faster CPU
- Windows XP
- USB 2.0
- 512 MB of RAM
- 10MB of available hard disk space
- 800x600 or higher resolution video adapter and monitor
- CD-ROM OR DVD-ROM

### 1.1 New Features in Version 6.2

HVDD software version 6.2 includes a change to the **Rings** grouping feature. This change consists of the software detecting the type of pad array (mirror) loaded and switching the **Rings** grouping feature to **Rows** if the pad array is not circular (See Section 3.7).

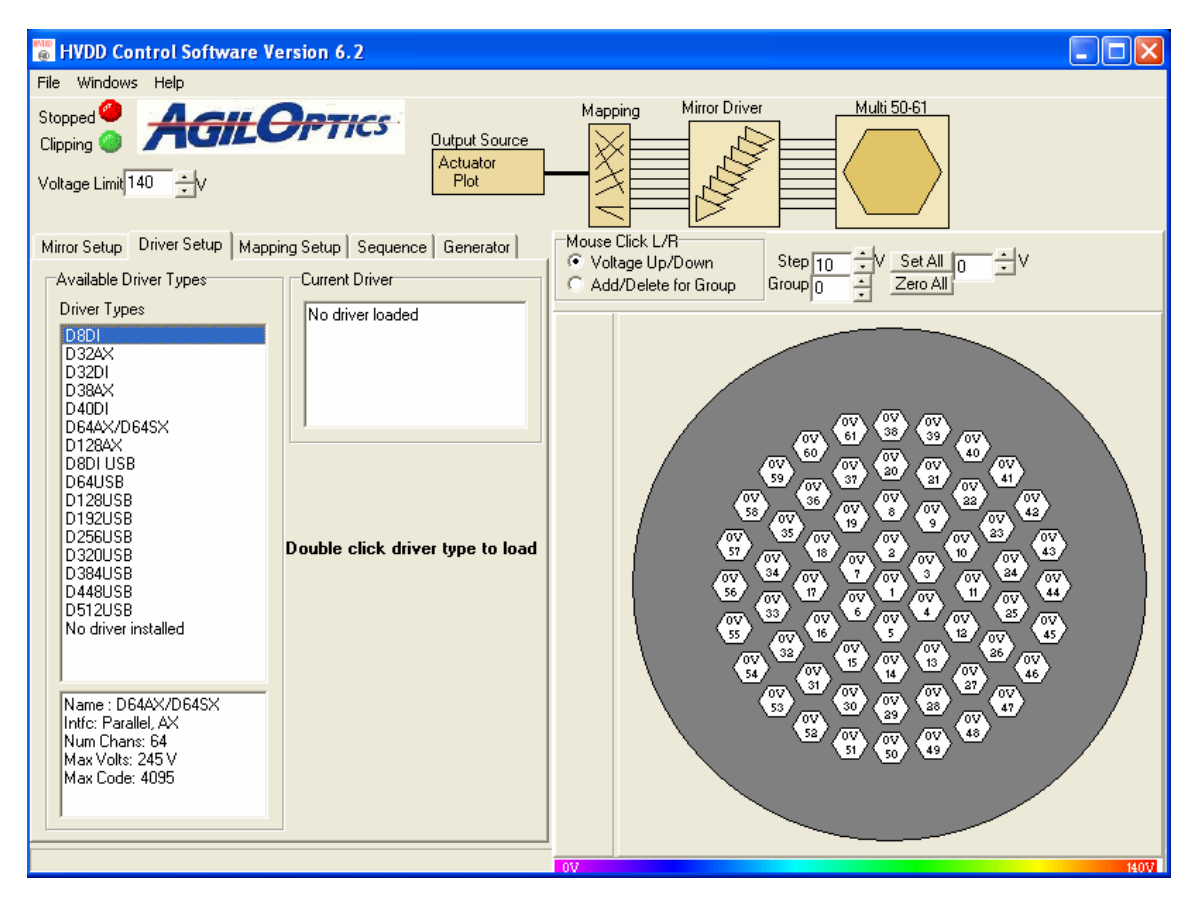

Figure 2: Overview of HVDD GUI

 HVDD 6.2 Software Manual
 4 of 21
 August 2007

 1717 Louisiana NE • Albuquerque, NM 87110 • Phone 505.268.4742 • Fax 505.268.4741 • www.agiloptics.com

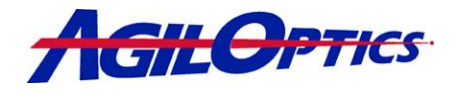

### 1.2 Deformable Mirrors

Figure 3 shows a cross section of a typical deformable mirror made by AgilOptics. Charging the actuator pads creates an attractive force that pulls the on the mirror membrane. A desired optical shape is formed by manipulating the charge in different locations and strengths.

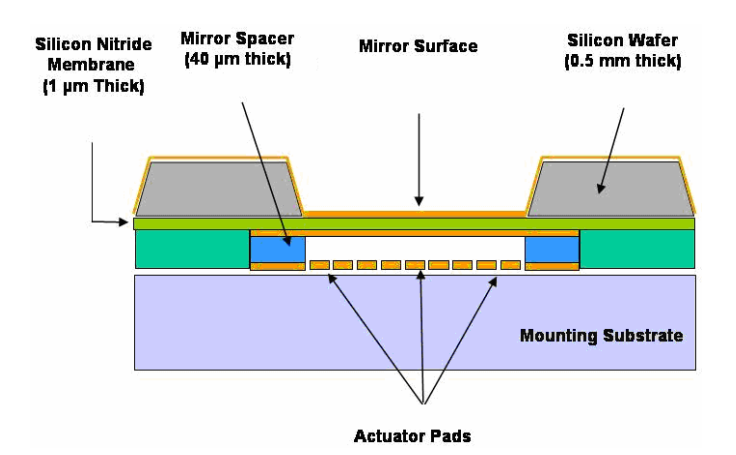

Figure 3: Cross section of an AgilOptics' Deformable Mirror

#### 1.2.1 What Are Deformable Mirrors?

Deformable Mirrors (DMs) are adaptive optics that can change their optical properties in response to control signals. DM's have dynamic faces able to optimize reflected light for a specific application. DMs can focus and optimize a laser beam on a fixed point, replacing a lens, or focus a beam on multiple points at different times. Deformable mirrors improve optical images in telescopes, cameras, and other imaging systems.

A standard long-range surveillance camera with a telephoto lens will record a distorted, fuzzy image due to wavefront aberrations in atmospheric density between the camera and the subject. An extreme example of this effect is a mirage observed above a blacktop road on a hot day. A deformable mirror can remove these "wrinkles" in the wavefront to clarify the image and improve resolution.

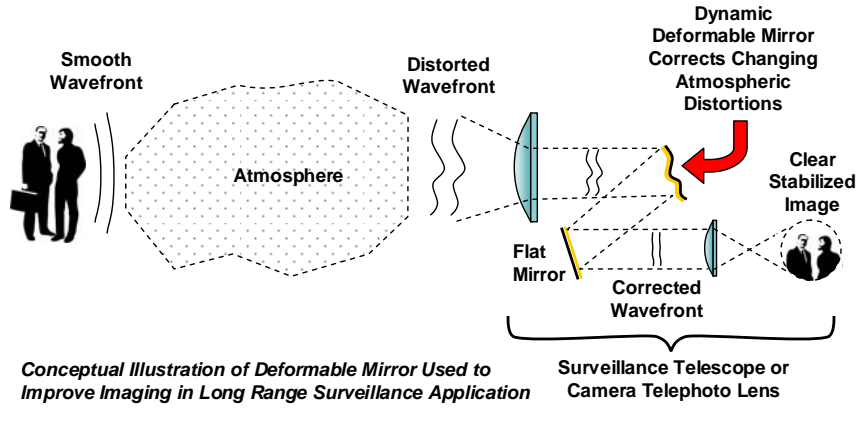

Figure 4: Atmospheric Aberration Correction

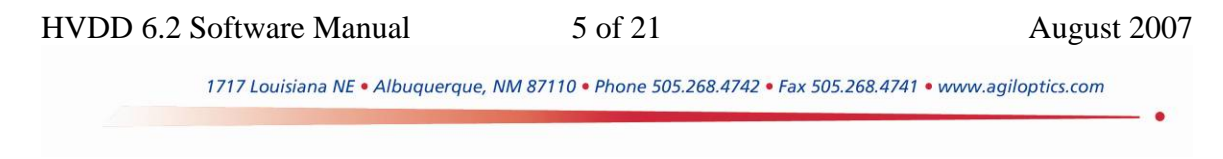

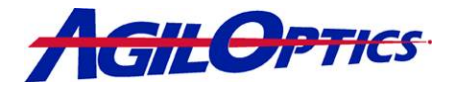

Imperfections in the laser beam significantly reduce the ability to keep the beam tightly focused at extended ranges. Most lasers, particularly higher power devices, create an output beam with a less-than-perfect wavefront and "hot spots" (intensity variations) within the beam. A deformable mirror placed at the laser output can correct most of these imperfections and enhance the characteristics that make lasers desirable. By replacing one of the fixed mirrors within the laser cavity with a DM, even greater improvements in performance are possible. Deformable mirrors can continuously change their shape up to several thousand times per second. High-speed changes on the mirror face allow for corrections in atmospheric distortion, laser cavity characteristics, or the twinkling of stars in astronomical telescopes.

#### 1.2.2 What Can Deformable Mirrors Do?

- Correct Optical Aberrations
- Laser Beam Shaping
- Optical Image Enhancement

Deformable mirrors have the potential to revolutionize laser and optical systems. Some applications are listed here.

**Optical Communications** – Free-space optical communication concepts provide wireless links that are covert (cannot be intercepted), un-jammable, and low power when compared to radio-frequency alternatives. DMs can be used to reduce the beam divergence, which reduces the size and power of the laser transmitters – and compensate for atmospheric distortion. Operational uses include satellite communication – space-to-space, space-to-aircraft, and space-to-ground - and "last mile" data transmission to link fiber optical trunks to end-user equipment.

**Laser Rangefinders, Designators, and Trackers** – Hardware, ranging from hand-held to aircraft-mounted systems, could benefit from DM laser beam improvement to increase effective range and/or reduce physical size and electrical power requirements of the laser.

**Surveillance Imaging Systems** – Whether used for direct viewing or video camera monitoring and recording, surveillance systems could benefit from the real-time atmospheric distortion and vibration compensation afforded by an active deformable mirror.

**Large-Aperture Cameras** – The cost of large, high-quality lenses required for long-range, high-resolution, low-light cameras (film, digital and video) is prohibitive for many applications and users. If the optical system includes a deformable mirror to correct lens aberrations, the lens elements can be of much poorer quality and, hence, lower cost.

**Biomedical Imaging** – Several types of imaging instruments are used in the biomedical field. Many could benefit from improved focus, clarity, and resolution. The ophthalmoscope, for example, is used to image the eye's retina for diagnosing various diseases and conditions. The

| HVDD 6.2 Software Manual        | 6 of 21                          | August 2007                             |
|---------------------------------|----------------------------------|-----------------------------------------|
| 1717 Louisiana NE • Albuquerque | e, NM 87110 • Phone 505.268.4742 | • Fax 505.268.4741 • www.agiloptics.com |

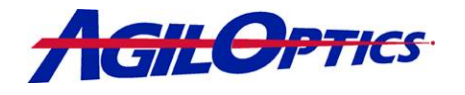

quality of the retinal image is reduced by the optical aberrations and imperfections of the eye's lens. Experiments with DMs have shown diagnostically significant improvement in ophthalmoscope performance.

**Space Observation and Photography** - One of the first applications to turn to deformable mirrors was the field of astronomy. The atmosphere not only causes the stars to twinkle but also distorts images of the planets and space vehicles. Several modern telescopes built with deformable mirrors provide previously unattainable performance.

### 1.2.3 Mirror Actuator Layouts

The following chart shows our mirror layouts, each darkened area is an area of individual control. Other layouts, sizes and actuator counts are available on <u>special request</u>.

|                          | 10 mm | 16 mm | 25mm | 30 mm | 50 mm |
|--------------------------|-------|-------|------|-------|-------|
| Ophthalmology            |       |       |      |       |       |
| 36 Linear                |       |       |      |       |       |
| 37 Hexagonal             |       |       |      |       |       |
| 37 Concentric<br>Circle  |       |       |      |       |       |
| 61 Concentric<br>Circle  |       |       |      |       |       |
| 61 Circular<br>Hexagonal |       |       |      |       |       |

HVDD 6.2 Software Manual

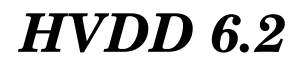

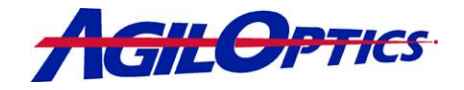

|                                | 10 mm | 16 mm | 25mm | 30 mm | 50 mm |
|--------------------------------|-------|-------|------|-------|-------|
| 61 Rectilinear                 |       |       |      |       |       |
| 61 Linear                      |       |       |      |       |       |
| 121 Rectilinear                |       |       |      |       |       |
| 127 Concentric<br>Circle       |       |       |      |       |       |
| 185 Rectilinear w/<br>Tip/Tilt |       |       |      |       |       |

HVDD 6.2 Software Manual

8 of 21

August 2007

. .

1717 Louisiana NE • Albuquerque, NM 87110 • Phone 505.268.4742 • Fax 505.268.4741 • www.agiloptics.com

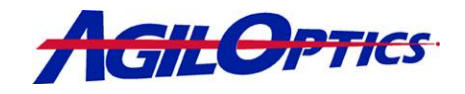

### 2 HVDD 6.2 Quick Start Tutorial

### 2.1 Installing HVDD

The installation file for HVDD 6.2 are included on a CD-Rom. The install files are also available for download at www.agiloptics.com.

- Locate the file AgilOptics\_Install.exe on the CD-Rom or within the HVDD
   6.2 folder.
- Click on AgilOptics\_Install.exe to begin installation.
- 3) Follow the on-screen instructions.
- Before running HVDD, plug the drive into the computer.
- Start the program by either clicking on the HVDD icon on the desktop or the HVDD link in the Start Menu (See Figure 6).

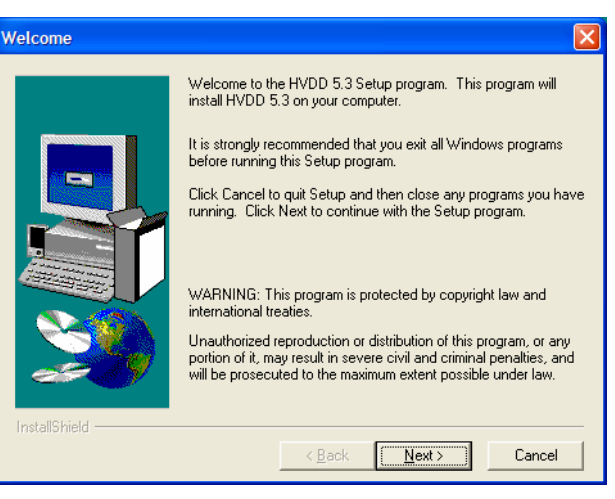

#### Figure 5: Installing HVDD

|              | <b>1</b>      | Programs          |                                                                                                    | Accessories            | ۲ |         |
|--------------|---------------|-------------------|----------------------------------------------------------------------------------------------------|------------------------|---|---------|
|              | •             | 2                 |                                                                                                    | AgilOptics             | ≯ | HVDD    |
|              | ٨             | Documents •       | 6                                                                                                    | Altera                 | ۲ | Locatio |
| <del>.</del> |               | Sattings          |                                                                                                    | Games                  | ۲ |         |
| S            | V             | Setungs           |                                                                                                    | hp color LaserJet 4650 | ۲ |         |
| issi         | $\sum$        | Search +          | m                                                                                                    | ICQ 4                  | ۲ |         |
| ofe          | 0             |                   |                                                                                                    | Java Web Start         | ۲ |         |
| đ            | ?             | Help and Support  |                                                                                                    | KONICA MINOLTA         | ۲ |         |
| Ð            |               | Run               | (iii)                                                                                                    | Microsoft Office       | ۲ |         |
| s            |               |                   |                                                                                                    | ModelSim XE II 5.8c    | ۲ |         |
| No.          | $\mathcal{P}$ | Log Off edehghan  | Image: A start of the start of the start | Xilinx ISE 6           | ۲ |         |
| Ĕ.           | _             |                   | 4                                                                                                    | MSN Messenger 6.2      |   |         |
| ≥            | 0             | Turn Off Computer | Θ                                                                                                    | Windows Media Player   |   |         |
| -            | sta           | ort               |                                                                                                    | ×                      |   |         |

Figure 6: Location of HVDD on Start Menu

### 2.2 Getting Started

- 1) Double-click on the HVDD link to start HVDD 6.2.
- 2) The **Mirror Setup** tab will be active when the software starts. Double-click the type of mirror from the list displayed in the Mirror Types box.
- 3) Once a mirror is chosen, the **Driver Setup** tab will activate. Double-click the drive unit.
- 4) Click on the **Sequence** tab.
- Adjust any of the slider bars in the Aberration Adjust list. The Pad Array Diagram will change colors indicating voltage change.
- 6) Congratulations! You are now in control of an AgilOptics' high voltage drive.

| HVDD 6.2 Software Manual       | 9 of 21                                | August 2007                          |
|--------------------------------|----------------------------------------|--------------------------------------|
| 1717 Louisiana NE • Albuquerqu | ue, NM 87110 • Phone 505.268.4742 • Fa | ax 505.268.4741 • www.agiloptics.com |

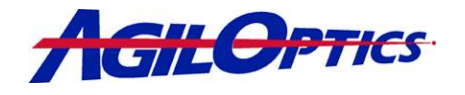

### 3 Users Guide

### 3.1 Loading Mirror and Driver Files

- 1) Double-click on the HVDD link to start HVDD 6.2.
- The Mirror Setup tab will be active when the software starts. Double-click on a pad array design or actuator layout from the list displayed in the Mirror Types box (See Figure 7).
- Once a mirror is chosen, the Driver Setup tab will activate. Double-click on the AgilOptics drive currently connected to the computer (See Figure 8).

When the "mirror" or driver type is selected, there is a slight delay as HVDD opens the file.

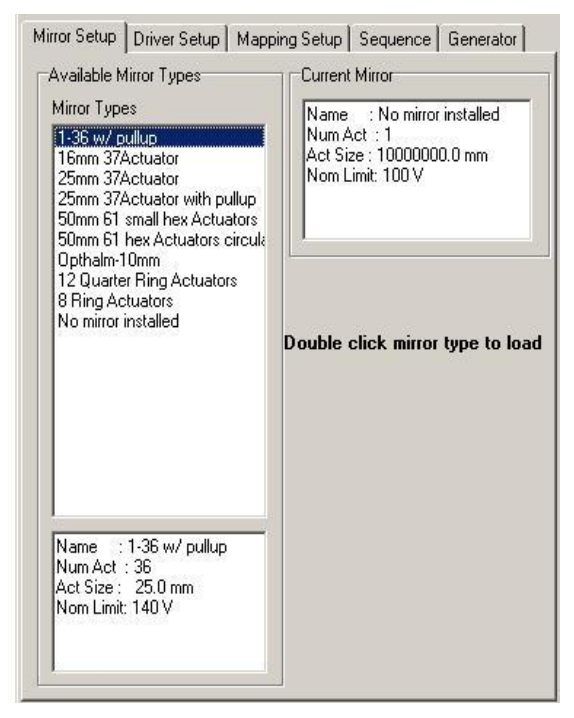

Available Driver Types Current Driver Driver Types No driver loaded D1284X D32AX D32DI D40DI D40DI, 400V D64AX D64DI D8DI No driver installed Double click driver type to load Name : D128AX Intfc: Parallel, AX Num Chans: 128 Max Volts: 245 V Max Code: 4095

Mirror Setup Driver Setup Mapping Setup Sequence Generator

Figure 7: Mirror Setup Tab

Figure 8: Driver Setup Tab

### 3.2 Voltage Limit

The **Voltage Limit** box takes input from the user and provides a system-wide voltage limit on all the actuators. If the Voltage Limit is exceeded, the green lower light will

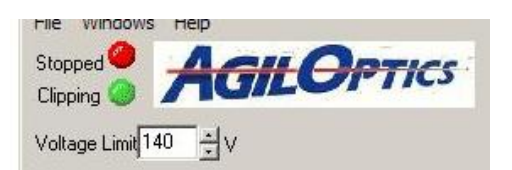

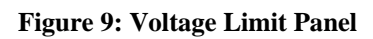

 HVDD 6.2 Software Manual
 10 of 21
 August 2007

 1717 Louisiana NE • Albuquerque, NM 87110 • Phone 505.268.4742 • Fax 505.268.4741 • www.agiloptics.com
 •

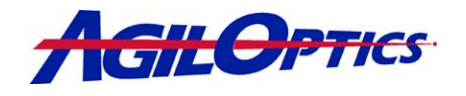

turn yellow. This indicates that the voltage is being clipped on an actuator that is trying to increase past the set Voltage Limit or decrease below zero.

The red upper light indicates that actuator sequencing is off. When a pattern is running on the mirror, the upper light will turn green and "Running" is displayed to the left of the light.

### 3.3 Current Configuration Diagram

The Current Configuration Diagram (See Figure 10) displays the mirror and driver information

chosen under the Mirror Setup and Driver Setup

tabs. Clicking once on any of the icons will open the respective tab.

Double-clicking on the **Mirror Icon** launches the **Voltage Plot** window. The **Voltage Plot** displays and interacts exactly the same way as the **Pad Array Diagram** (See Section 3.6).

### 3.4 Actuator Control

This portion of the user interface sets how clicking on the **Pad Array Diagram** affects an actuator.

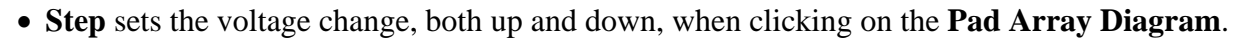

- Set All outputs the voltage specified in the box to every actuator on the mirror.
- Zero All sets all actuators to 0 volts.
- Group allows the user to add actuators to a defined group (See Section 3.7). This is used in conjunction with the Pad Array Diagram Settings.

### 3.5 Pad Array Diagram Settings

The two radio buttons listed in the Mouse Click L/R box set the function of the Left and Right mouse button when interacting with the **Pad Array Diagram**.

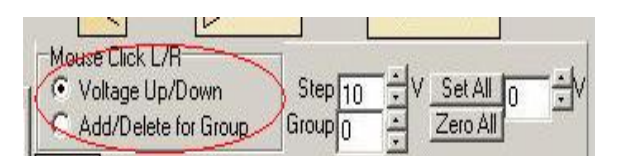

Figure 12: Pad Array Diagram Settings

 HVDD 6.2 Software Manual
 11 of 21
 August 2007

 1717 Louisiana NE • Albuquerque, NM 87110 • Phone 505.268.4742 • Fax 505.268.4741 • www.agiloptics.com

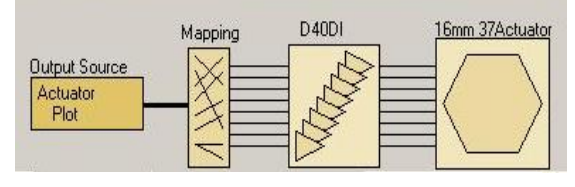

**Figure 10: Current Configuration Diagram** 

| Mouse Click L/R        |                         | 4  |
|------------------------|-------------------------|----|
| 1 🖲 Voltage Up/Down    | Step 10 ÷ V Set All 0 - | ÷M |
| C Add/Delete for Group | Group 0 - Zero All      | 7  |

Figure 11: Actuator Control Panel

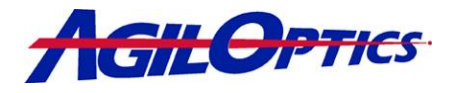

- Voltage Up/Down will set clicking on the Pad Array Diagram to change the voltage on an actuator.
- Add/Delete for Group will set clicking on the Pad Array Diagram to group editing, see Section 3.7 for details.

### 3.6 Pad Array Diagram

The **Pad Array Diagram** (See Figure 13) shows the user any voltage patterns placed on the mirror. The **Pad Array Diagram** is used to adjust voltages on specific actuators, or to create groups. A single-click on an actuator adjusts the voltage up (left-click) or down (right-click). If the group radio button (See Section 3.5) is selected, the user can add (left-click) and remove (right-click) actuators enabling the user to make custom groups (See Sections 3.6 and 3.9.1).

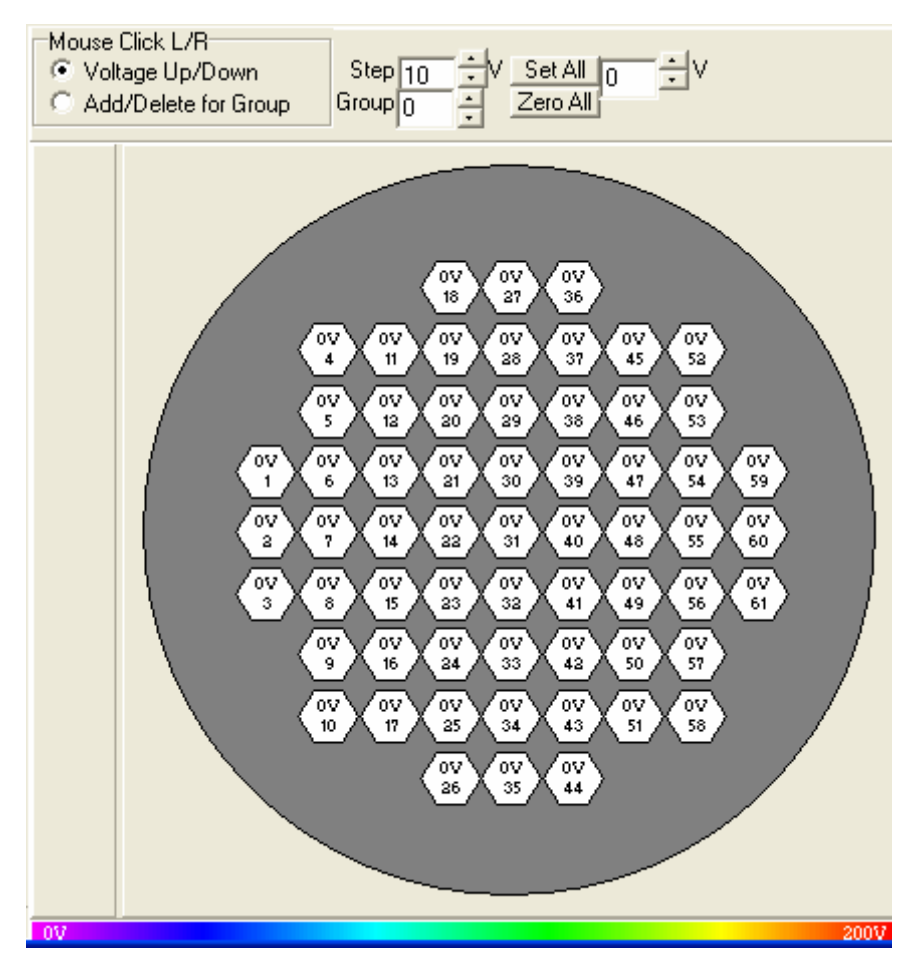

Figure 13: 25-61 Rectangular Loaded Onto the Pad Array Diagram

 HVDD 6.2 Software Manual
 12 of 21
 August 2007

 1717 Louisiana NE • Albuquerque, NM 87110 • Phone 505.268.4742 • Fax 505.268.4741 • www.agiloptics.com
 •

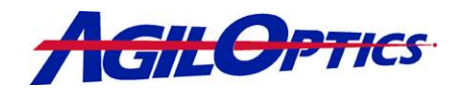

### 3.7 Mapping Setup

The **Mapping Setup** tab (See Figure 14) allows the user to group actuators into control groups. Each actuator within a control group has the same voltage. Clicking any one of the grouped actuators on the **Pad Array Diagram** changes the voltage applied to all the actuators in the group.

Running the function generator or pulse loop on the **Generator** tab will likewise operate all actuators in a given group.

#### **Group Membership Window**

This window displays the current groups.

| Mirror Setup   Driver Setup                    | Mapping Setup   Sequence   Generator                                                                                                    |
|------------------------------------------------|----------------------------------------------------------------------------------------------------|
| Group Membership                               | Group Presets                                                                                                    |
| Group 0                                        | Clear Groups                                                                                                    |
| Members                                        | 1:1 Mapping                                                                                                    |
|                                                | Rings                                                                                                    |
|                                                | Current Actuator Map                                                                                                    |
|                                                | \devices\ActMapD512L                                                                                                    |
|                                                | Load Map                                                                                                    |
|                                                | To change group membership:<br>In Mirror Display Select "Group Add/Delete".<br>Choose "Group" number at top center.<br>Left mouse click actuator to add it to group.<br>Right mouse click actuator delete from group. |
| Note: Group 0<br>holds unassigned<br>actuators |                                                                                                    |

Figure 14: Mapping Setup Tab

Typing a number or clicking on the arrows next to the **Group** box shows what actuators are associated with a given Group.

#### **Group Presets**

- Clear Groups removes all current group mappings.
- 1:1 Mapping returns the control map to the default state with one actuators per group.
- Rings/Rows makes each rings or row of actuators a single control group. The button is
   Rings when a pad array design is chosen (grey section of Pad Array Diagram is circular).
   The button is Rows when a channel layout (grey section of Pad Array Diagram is
   rectangular) is chosen in the Mirror Setup tab. Note: Custom layouts are possible for both
   pad array designs and channel layouts.

#### **Current Actuator Map**

HVDD loads a data file that ties the graphical **Pad Array Diagram** on the screen to the outputs on the driver. The box labeled **Current Actuator Map** shows the file that is loaded and

| HVDD 6.2 Software Manual       | 13 of 21                          | August 2007                             |
|--------------------------------|-----------------------------------|-----------------------------------------|
| 1717 Louisiana NE • Albuquerqu | ie, NM 87110 • Phone 505.268.4742 | • Fax 505.268.4741 • www.agiloptics.com |

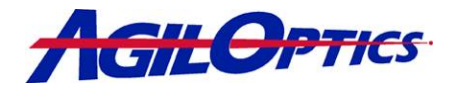

running. This file is automatically loaded once a mirror and driver are chosen. The user may override the installed mapping file by clicking on the **Load Map** button.

### 3.7.1 Actuator Grouping

Follow the steps here to create custom actuator groupings. By default, all actuators are set to 1:1 Mapping (each actuator in its own group).

- 1) Click the **Clear Groups** button.
- 2) Select Add/Delete for Group
- 3) Select the group number in the **Group Membership** box.
- 4) Left-click on an actuator displayed in the **Pad Array Diagram** to add that actuator to the current group. The actuator number is displayed in the **Membership** box.
- 5) Repeat steps 3 through 5 until the groups are completed.

Notes:

- Right-click on an actuator to remove it from a group.
- Any un-grouped actuator will be set to group 0.
- The same procedures may be used with the Voltage Plot using the Group box.
- <u>Actuators may belong to only ONE group at a time</u>. If while making a new group a actuator in another group is selected, the actuator is deleted from the old group and placed in the new group.

### 3.8 Group Visualization Bar

The colored bar below the **Pad Array Diagram** (See Figure 15) shows the voltage colors. Clicking on this bar will toggle the mode between Voltage Gradient Color Scheme and Group Coloring. The user may make as many groups as desired, however the Group Coloring mode will color no more than 7 groups. All groups after the 7<sup>th</sup>, and any actuators not assigned to a custom group, will be grey in Group Coloring mode. A group's color will get darker as voltage increases, if there is no voltage on a group it will not be colored (See Figures 15 and 16).

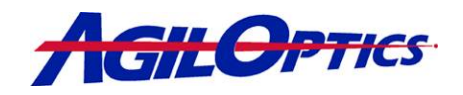

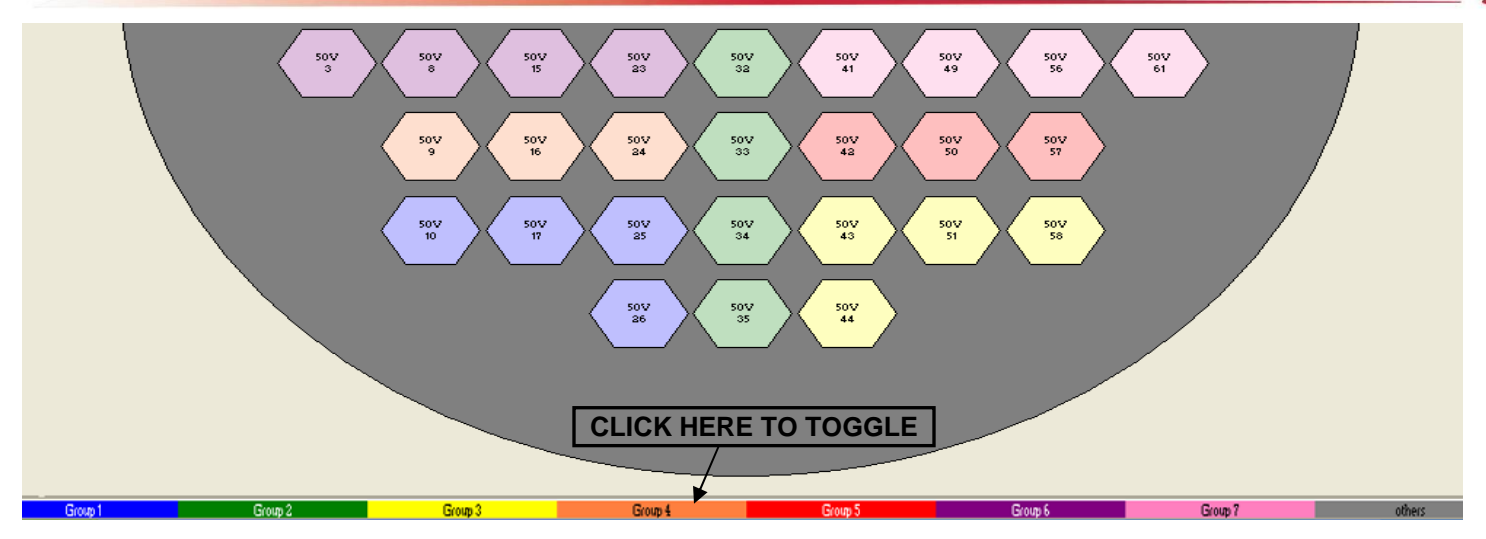

Figure 15: 25-61 Rectangular Pad Array Diagram In Group Coloring Mode. Voltage For All Groups Is 50v

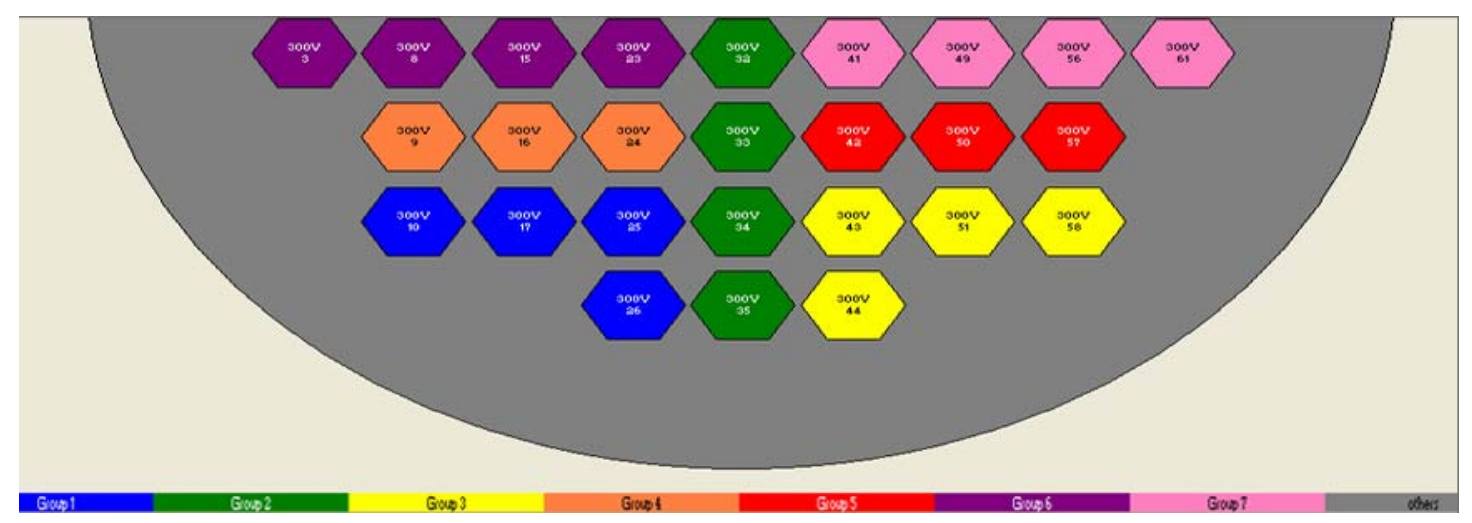

Figure 16: 25-61 Rectangular Pad Array Diagram In Group Coloring Mode. Voltage For All Group Is 300v.

### 3.9 Sequence

Under the **Sequence** tab (See Figure 17) are the controls for loading, saving and cycling through custom patterns as well as manipulating the Zernike patterns.

In the Zernike Window, there are three buttons and twelve slider bars.

- Zero sets all actuators to 0 volts.
- Set stores the current Zernike Aberration values and reset the Magnitudes to 0.
- **Restore** reloads the Zernike values last stored by clicking the **Set** button.

HVDD 6.2 Software Manual 15 of 21 August 2007 1717 Louisiana NE • Albuquerque, NM 87110 • Phone 505.268.4742 • Fax 505.268.4741 • www.agiloptics.com

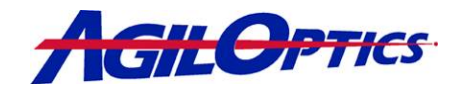

The twelve Zernike aberrations included in HVDD are controlled with the slider bars or by typing values in the magnitude boxes. Sequence Control and Sequence Cycling allows the user to design custom patterns and repeat these patterns on the mirror.

### 3.9.1 Pattern Sequencing

- Click on the actuators in the Pad Array diagram and set them to the desired voltage level.
- Click the Add button on the Sequence Control panel. A Pattern Create dialogue box appears.
- Type in the pattern name or keep the default. No two patterns may have the same name.
- 4) Repeat steps 1 through 3 until all the patterns are configured.
- 5) Click the **Save** button under the Sequence Control box and enter a short sequence description. Click **OK** or hit Enter.
- 6) Type in the file name. Click **OK** or hit enter.

A previously saved Pattern Sequence may be loaded into HVDD.

- 1) Click Load
- 2) Enter the file name into the pop-up window
- 3) Click **Open** or press Enter.

Once the sequence groups are determined, the patterns are listed in the pattern list box.

- 1) Change the delay time for the sequencing delay in the **Delay** box.
- 2) Press Run.
- 3) The custom pattern continues until the user presses Stop

| HVDD 6.2 Software Manual       | 16 of 21                               | August 2007                          |
|--------------------------------|----------------------------------------|--------------------------------------|
| 1717 Louisiana NE • Albuquerau | ue. NM 87110 • Phone 505,268,4742 • Fa | ax 505.268.4741 • www.agiloptics.com |

| Zernike<br>Zero   Aberration | Adjust   |          | Mag  | Sequen<br>Run I | ce Cycling<br>Pause |
|------------------------------|----------|----------|------|-----------------|---------------------|
| Set Xtilt                    | •        | •        | 0    | Stop            | Step                |
| Restore Y tilt               | •        | •        | 0    | Delay           |                     |
| defocus                      | •        | •        | 0    | 1000            | - + msec            |
| 90 astig                     | •        | •        | 0    | Pattern Li      | st Clear            |
| 45 astig                     | •        | •        | 0    |                 |                     |
| horz coma                    | •        | •        | 0    |                 |                     |
| vert coma                    | 4        | •        | 0    |                 |                     |
| 120 trefoil                  | 1        | •        | 0    |                 |                     |
| 30 trefoil                   | 4        | •        | 0    |                 |                     |
| spherical                    | •        | •        | 0    |                 |                     |
| 90 sec astig                 | •        | +        | 0    |                 |                     |
| 45 sec astig                 | •        | •        | 0    |                 |                     |
| Sequence Control             | Add Inse | t Deleti | e    | Ĩ               |                     |
| Sequence<br>le Name          |          |          |      |                 |                     |
|                              |          |          | Load |                 |                     |
| escriptor                    |          |          |      |                 |                     |
|                              |          | 1.       | Save |                 |                     |

Figure 17: Sequence Tab

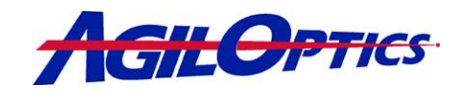

### 3.10 Generator

Under the Generator tab are the functions for waveform generation and pulse looping.

#### Waveform Generator

HVDD provides three types of Waveforms: Sine, Triangle, and Square. All waveforms are at 50% duty cycle.

- 1) Select a waveform
- 2) Set the frequency using the **Freq** box.
- Choose which group of actuators the waveform will output to using the Group box.

| Mirror Setup   Driver Setup   Map                                                                                                    | ping Setup Sequence Generator                                                |  |  |  |  |
|----------------------------------------------------------------------------------------------------|------------------------------------------------------------------------------|--|--|--|--|
| Waveform Generator<br>Waveform<br>© Sine<br>© Triangle<br>© Square                                                                                                    | Pulse Loop<br>Voltage 100 ÷<br>Time(msec) 1000 ÷                             |  |  |  |  |
| Freq 1.0 + Hz<br>Group 1 + V<br>Voltage 100 + V<br>Run Stop<br>Note: In order to increase<br>speed, waveform outputs<br>are not displayed                                                                                                    | Skip Group 1 ÷<br>Skip Enable<br>Current Group 1 ÷<br>Run Pause<br>Stop Step |  |  |  |  |
| To set manually mirror voltages:<br>Select the "Voltage Up/Dn" button in the Mirror Display.<br>Select the voltage step in the Mirror Display top center.<br>Left mouse click over an actuator to increase the Voltage.<br>Right mouse click over an actuator to decrease the Voltage. |                                                                              |  |  |  |  |

#### Figure 18: Generator Tab

- 4) Set the output voltage of the waveform using the Voltage box.
- Run initiates the waveform; a Green Light will turn on with "Running" displayed in the Voltage Limit area.
- Stop turns off the waveform; a Red Light will turn on with "Stopped" displayed in the Voltage Limit area.

#### Pulse Loop

Pulse Loops allow the user to set each group to turn on for a fixed amount of time at a specified voltage. The default (1:1 Mapping) or user defined groups may be used with this function. Once the groups are defined, follow these steps.

- 1) Set the desired output voltage for the actuator groups in the Voltage box.
- 2) Set the pulse time using the **Time** box.
- If a group is to be skipped, put that number in the Skip Group box then check Skip Enable. Only one group may be skipped.

| HVDD 6.2 Software Manual | 17 of 21 | August 2007 |
|--------------------------|----------|-------------|
|                          |          |             |

1717 Louisiana NE • Albuquerque, NM 87110 • Phone 505.268.4742 • Fax 505.268.4741 • www.agiloptics.com

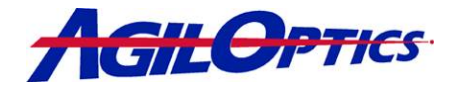

- 4) The **Current Group** box displays which group is active. If the number in this box is changed, the pulse loop will start with the next group.
- 5) Click **Run** for the loop to operate normally.
- 6) Clicking Pause holds the current group at the defined voltage. A yellow light with "Paused" displayed will appear in the Voltage Limit area. Un-pause the loop by clicking Run again.
- 7) Use the **Step** button to step through each group. The **Start** button can be clicked and the sequence will continue from the group displayed in the **Current Actuator** box.
- 8) Press **Stop** anytime to halt Pulse Loop execution.

HVDD 6.2 Software Manual

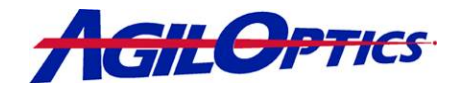

.

### Appendix A – Zernike Polynomials

The Zernike polynomials are a set of functions that are orthogonal over the unit circle. They are useful for describing the shape of an aberrated wavefront in an optical system. Their usefulness derives from the fact that the most commonly encountered aberrations or deformations in real optical systems are commonly represented by lower-order polynomials in the Zernike Series. Several different normalization and numbering schemes for these polynomials are in common use. We have elected to use the following numbering in the HVDD software:

|                | Zernike 1,-1 – X-axis          | Tilt     | Zernike 1,1 – Y-axis<br>Tilt        |
|----------------|--------------------------------|----------|-------------------------------------|
| $\bigcirc$     | 4,0 – Spherical<br>Aberration  |          | 2,0 – Focus                         |
|                | 3,-1 – Vertical Coma           |          | 3,1 – Horizontal Coma               |
| $\bigcirc$     | 2,-2 – 45° Astigmatis          | m        | 2,2 – 90° Astigmatism               |
|                | 4,2 – Secondary<br>Astigmatism |          | 4,-2 – 45° Secondary<br>Astigmatism |
| HVDD 6.2 Softv | ware Manual                    | 19 of 21 | August 2007                         |

1717 Louisiana NE • Albuquerque, NM 87110 • Phone 505.268.4742 • Fax 505.268.4741 • www.agiloptics.com

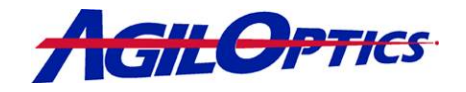

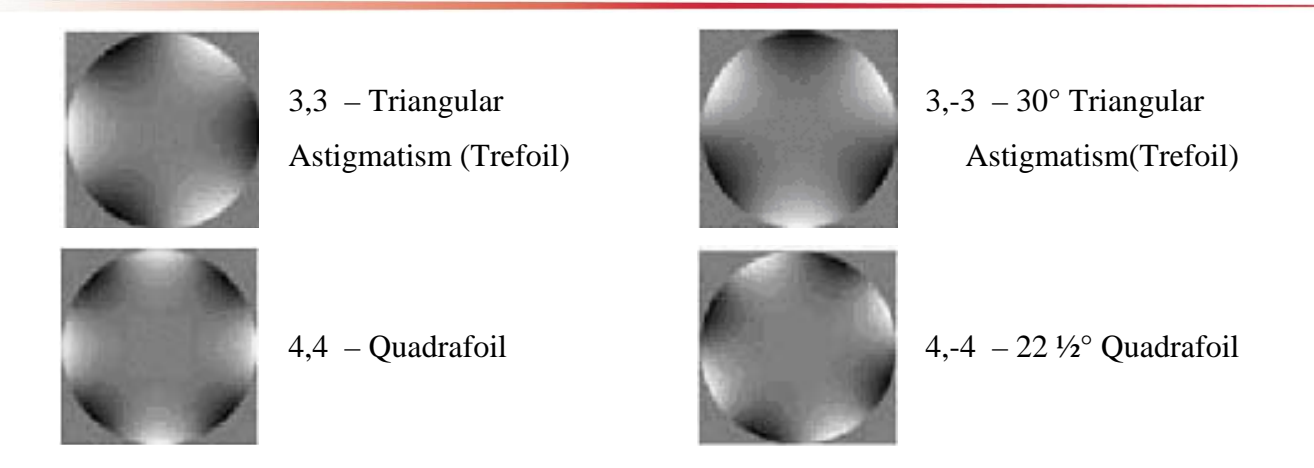

A table showing the Zernikes used by the HVDD<sup>™</sup> software and the corresponding Zernike numbers as shown above is presented here.

| Zernike in software | Zernike Number (n,m) | Name                       |
|---------------------|----------------------|----------------------------|
| 1                   | 2,0                  | Focus                      |
| 2                   | 2,2                  | 90° Astigmatism            |
| 3                   | 2,-2                 | 45° Astigmatism            |
| 4                   | 3,-1                 | Vertical Coma              |
| 5                   | 4,0                  | Spherical Aberration       |
| 6                   | 3,-3                 | 30° Triangular Astigmatism |
| 7                   | 3,1                  | Horizontal Coma            |
| 8                   | 3,3                  | Triangular Astigmatism     |
| 9                   | 4,-2                 | 45° Secondary Astigmatism  |
| 10                  | 4,2                  | Secondary Astigmatism      |

HVDD 6.2 Software Manual

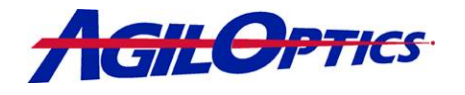

### Appendix B – Safety and Handling of Drive and Deformable Mirror

HVDD applies voltage to the driver **immediately** after selection. Use high voltage safety procedures with this hardware and software.

- 1) Do not adjust output cables while there is power to the drive.
- 2) Do not allow the unused output cables of the drive to short to ground or to one another.
- 3) All unused output cables should be protected when not in use. AgilOptics recommends the use of Kapton® tape to protect the cables.
- 4) Never touch output cable ends while circuit is live. Possible 300v shock to user!
- 5) Always disconnect USB cable and power to the drive before moving any output cables.

Deformable mirrors are very fragile and proper handling is extremely important. The following are suggestions to extend the life of your DM.

- 1) Never touch the membrane with a finger or foreign object.
- Do not use the fender-washer-Mylar-tape cover as a working cover. This is used as gross protection for shipment only.
- Use a plastic box for storage and put away after use. Some users keep the mirror in their mounts and cover with a plastic bag.
- 4) Over voltage on a mirror <u>WITHOUT</u> ASD (Anti-SnapDown) is extremely destructive.
- 5) Dust and particles can also rupture the membrane if they are between the membrane and the actuators. Store in a plastic container with the seal taped shut for extended periods.
- 6) Set all actuator voltages to ZERO (0) before turning off the driver.

| HVDD 6.2 Software Manual    | 21 of 21                           | August 2007                           |
|-----------------------------|------------------------------------|---------------------------------------|
| 1717 Louisiana NE • Albuque | e, NM 87110 • Phone 505.268.4742 • | Fax 505.268.4741 • www.agiloptics.com |